### LINE Ads Platform 廣告主身份驗證操作說明

LINE

### STEP 1

#### 進入廣告帳號,點擊左上角「前往廣告帳號設定畫面」按鈕。

| ▲ 請在廣告帳號的設定素面中提交身分認證文件及登錄出資者資訊。若未在2025年7月前完成身分認證,廣告帳號將會被停用。<br>前往廣告帳號設定畫面 |  |  |  |  |
|---------------------------------------------------------------------------|--|--|--|--|
| 用戶首頁 〉 群組:兔兔化妝品, 〉 群組:莎莉化妝品 〉<br>廣告帳號: <b>兔兔睫毛膏 八月活動(A86295154502)</b>    |  |  |  |  |
| ■ 費用 マ ■ CV(LINE Tag點擊) マ ■ 無 マ 毎小時 マ                                     |  |  |  |  |
|                                                                           |  |  |  |  |
| NT\$1.00                                                                  |  |  |  |  |
| 田<br>戦 NT\$0.50                                                           |  |  |  |  |
| NT\$0.00                                                                  |  |  |  |  |
| 2025/3/26 00:00                                                           |  |  |  |  |

※此份操作說明適用於2024年12月10日前通過並未完成身份驗證的廣告帳號 ※若未在2025年7月前完成身份驗證,廣告帳號將會被停用 ©LY Corp.

# STEP 2

#### 往下至底部,點擊「編輯」按鈕。

| ≡<br>MENU 廣告帳號設定                                                          | 📑 免免睫毛膏 八月活動 📲 🖛        |
|---------------------------------------------------------------------------|-------------------------|
| ▲ 請在廣告帳號的設定畫面中提交身分認證文件及登錄出資者資訊。若未在2025年7月前完成身分認證,廣告帳號將會被停用。<br>前往廣告帳號說這畫面 |                         |
| 廣告主所屬國家 / 地區                                                              | 尚未設定                    |
| 出資者                                                                       | 尚未設定                    |
| 出資者的所在地                                                                   | 尚未設定                    |
| 產品資訊                                                                      |                         |
| 產品正式名稱                                                                    | 兔兔 睫毛膏                  |
| 產品網址                                                                      | https://line.com/       |
| LINE官方帳號<br>基本ID / 專屬ID                                                   |                         |
| 檔案                                                                        | 無法願示                    |
| 基本資訊                                                                      |                         |
| 廣告帳號名稱                                                                    | A86295154502:兔兔睫毛膏 八月活動 |
| 目標國家                                                                      | • 台灣                    |
| 時區                                                                        | (GMT+8) 台北              |
| 貨幣                                                                        | TWD                     |
|                                                                           | 編輯                      |

※此份操作說明適用於2024年12月10日前通過並未完成身份驗證的廣告帳號 ※若未在2025年7月前完成身份驗證,廣告帳號將會被停用 ©LY Corp.

## **STEP 3**

- 上傳身份認證文件、輸入「出資者名稱」和「出資者的所在地」,並點擊「更新」完成身份驗證。
- 身份驗證所需的文件詳細請參考:LINE Ads Platform廣告主身份驗證說明

| ≡<br><sub>MENU</sub>   廣告帳號設定                                             |             |                                                                                                    | <b>圓 兔兔睫毛膏</b> 八月活動 🗯躍員 マ |
|---------------------------------------------------------------------------|-------------|----------------------------------------------------------------------------------------------------|---------------------------|
| ▲ 請在廣告帳號的設定畫面中提交身分認證文件及登錄出資者資訊。若未在2025年7月前完成身分認證,廣告帳號將會被停用。<br>前往廣告帳號設定畫面 |             |                                                                                                    |                           |
| 身分認證                                                                      |             |                                                                                                    |                           |
|                                                                           | File Upload | 選擇檔案                                                                                                    |                           |
| 廣告主資訊                                                                     |             |                                                                                                    |                           |
|                                                                           | 出資者         | 例:LY Corporation /120                                                                                                    |                           |
|                                                                           |             | 出資者名稱將顯示於各則廣告的「關於此廣告」中。<br>若出資者與「廣告主名稱」相同,點擊右側文字即可自動填入名稱。 糖大股份有限公司<br>若出資者與「付款方公司名稱」或「商店名稱」相同,點擊右側文字即可自動填入名稱。 台<br>灣連線股份有限公司 |                           |
|                                                                           | 出資者的所在地     | Taiwan 👻                                                                                                    |                           |

※此份操作說明適用於2024年12月10日前通過並未完成身份驗證的廣告帳號 ※若未在2025年7月前完成身份驗證,廣告帳號將會被停用 ©LY Corp.